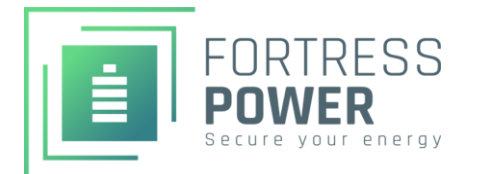

•With the battery off, connect proper DC cabling to the terminals of the eVault Max

•Land the other ends on the inverter DC input,

Make sure there is no shorting / reverse polarity

or bus bar/battery combiner

## eVault Max 18.5 **QUICK START GUIDE**

0

button

0

C

•Turn on the inverter DC input disconnect

•Turn on the eVault Max(s) using the push

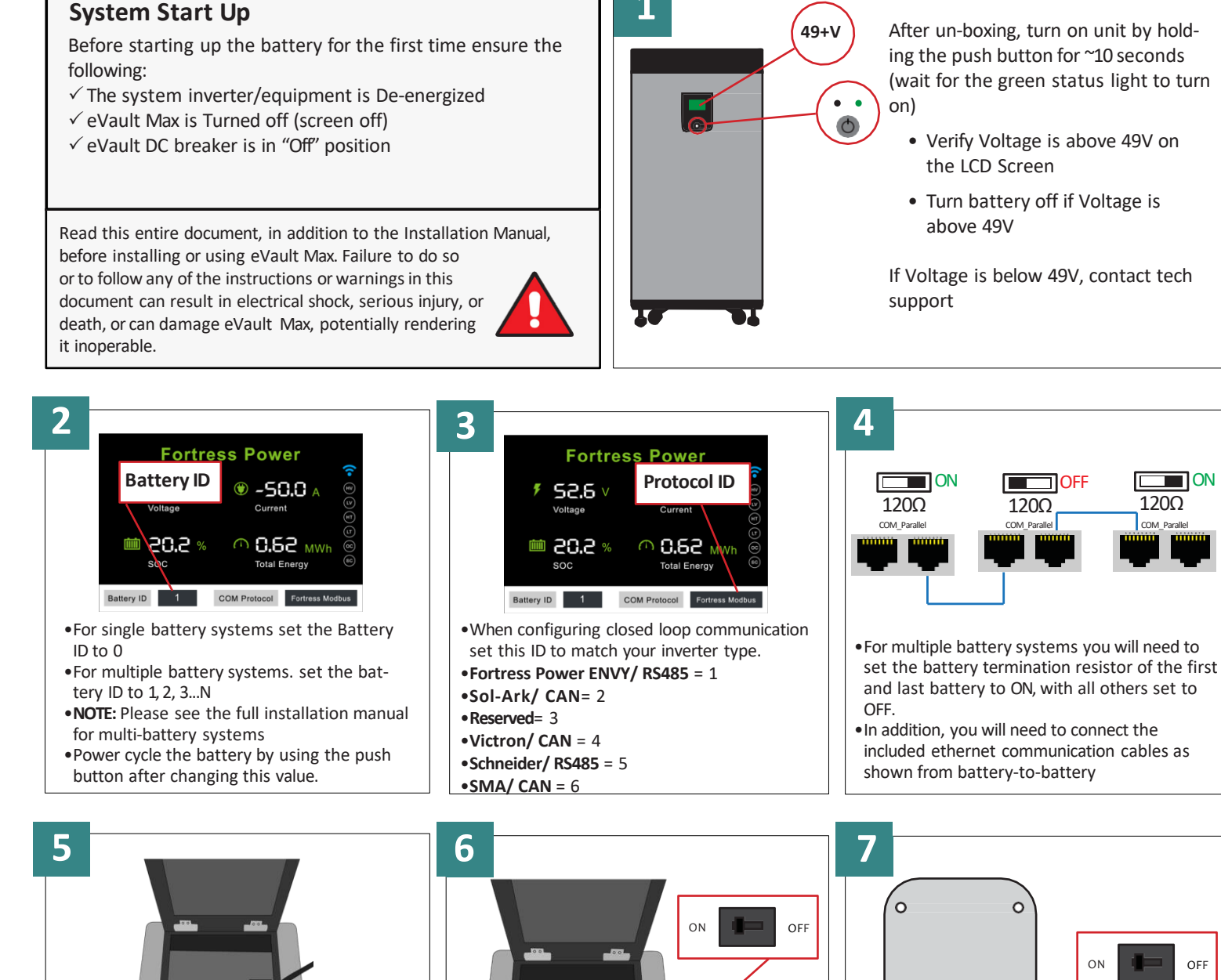

Instructional Videos Available at Fortress Power YouTube Channel

ON

OFF

120Ω

004

CO

the "On" position

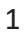

•Turn the DC breaker on the eVault max to

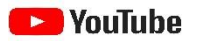

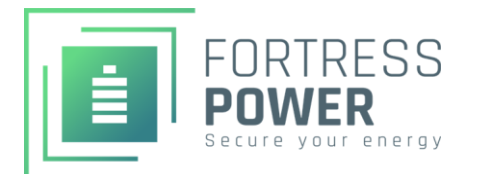

## eVault Max 18.5 BASIC SETUP GUIDE

## **Inverter Programing for eVault Max**

Before operating the eVault Max be sure to read the Quick Start Guide, this Setup Guide. and the full Installation Manual.

It is critical to program your inverter or charge controller's settings for correct operation, improper programming of your system equipment may invalidate your battery warranty and could degrade system performance.

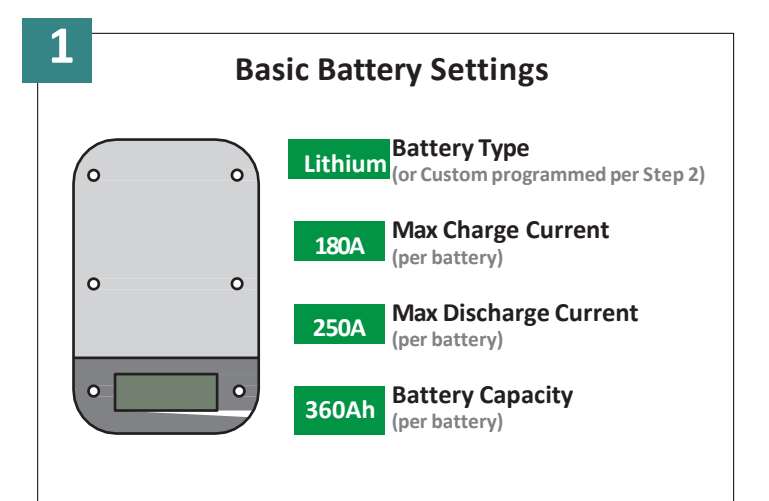

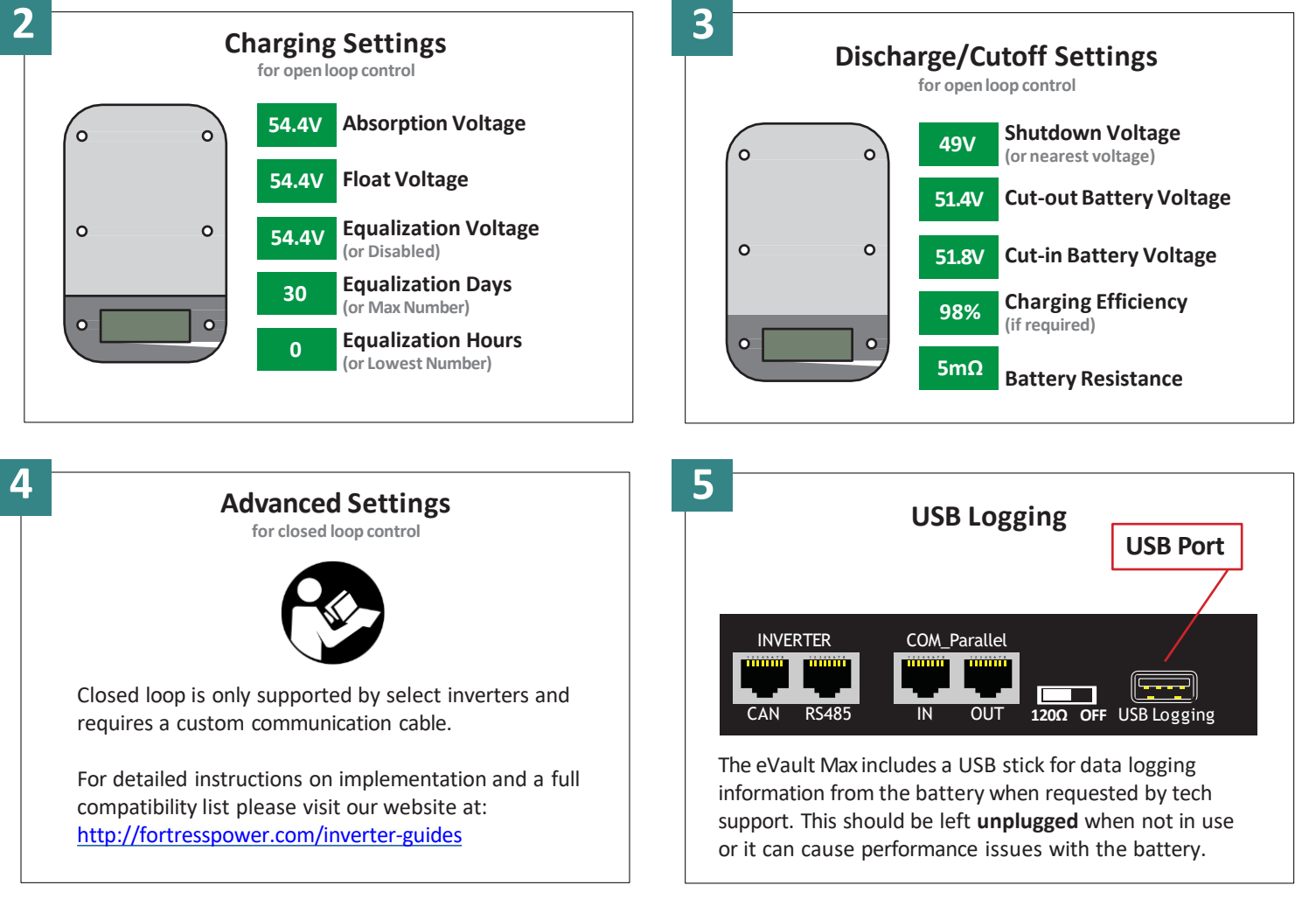

Instructional Videos Available at Fortress Power YouTube Channel

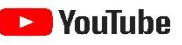